# 健康知识进万家小程序

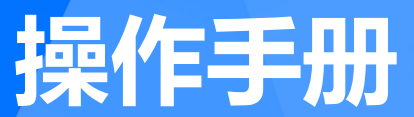

#### 方案全景图—两个小程序&一个服务号&一个电脑端

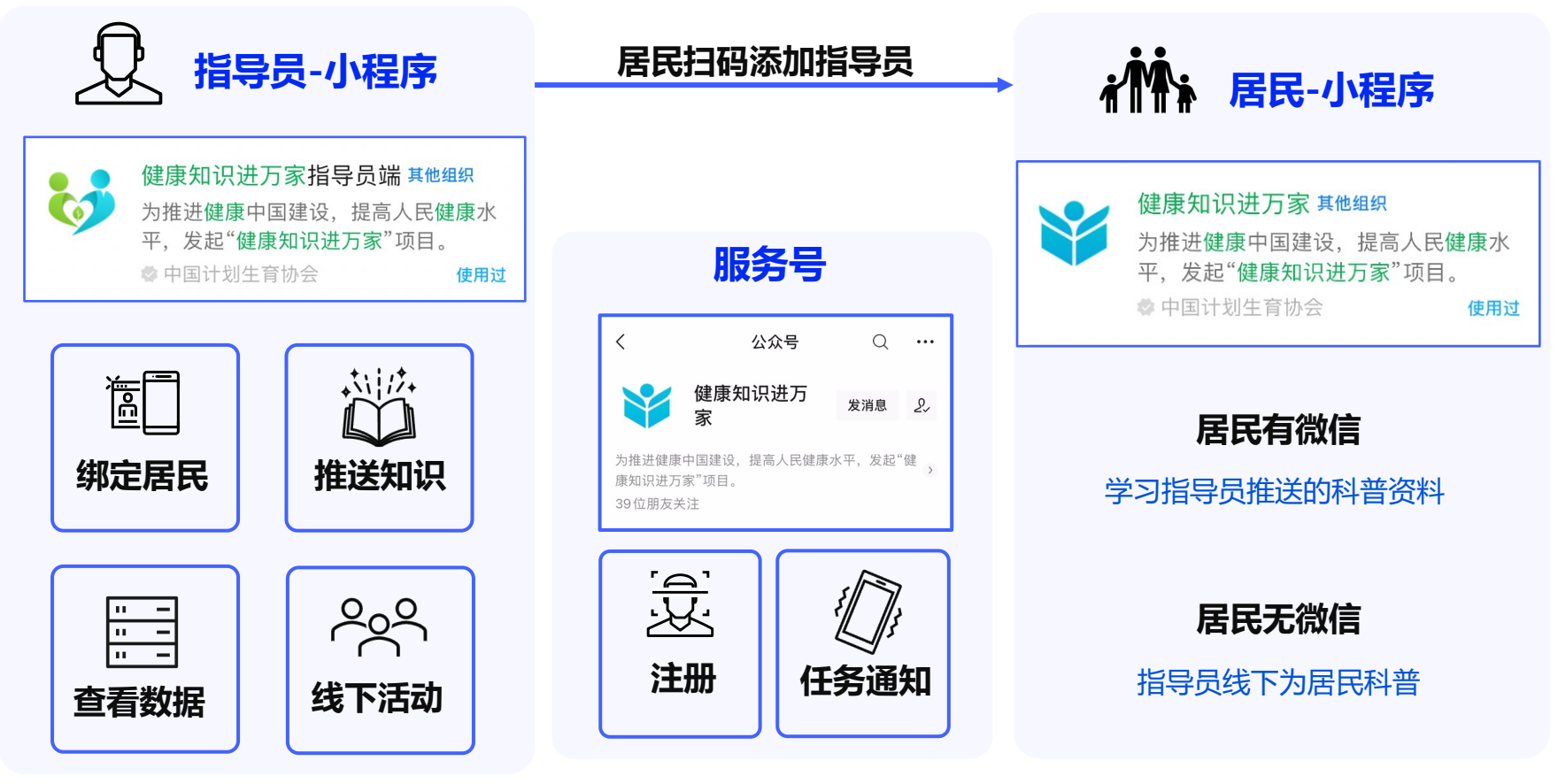

## 指导员端操作指引——登录介绍

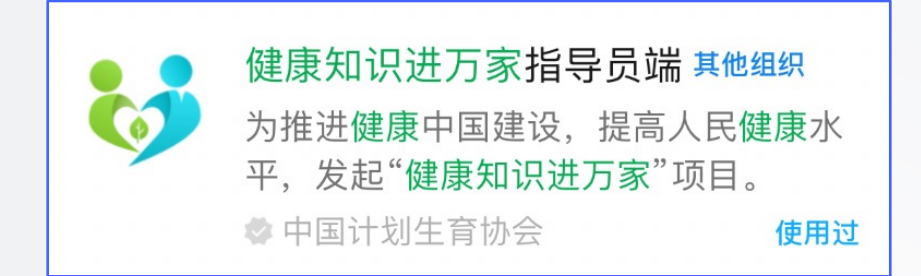

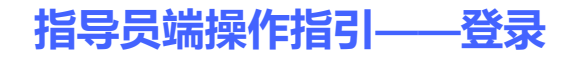

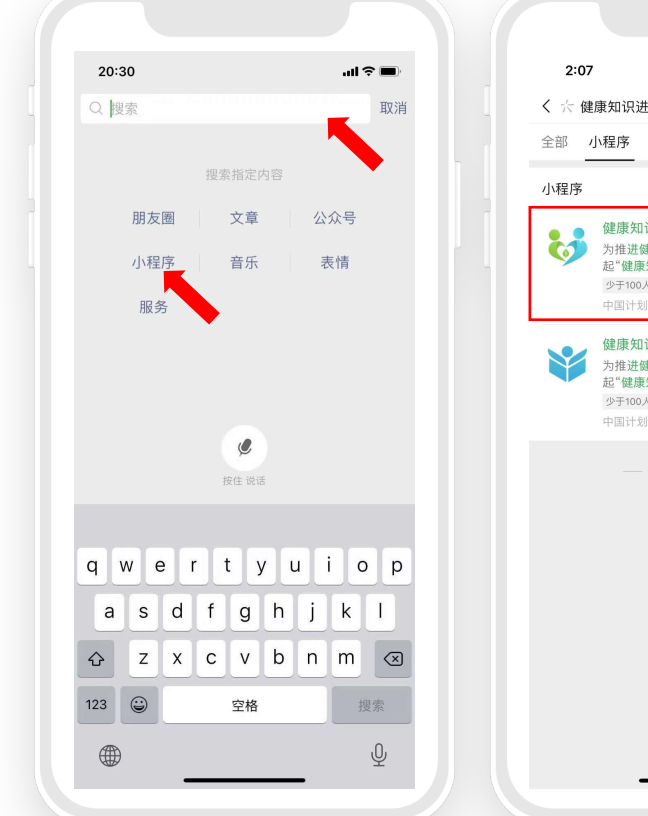

#### 

#### 1. 微信搜索栏搜索

第一步:点击微信顶部搜索框 第二步:点击"小程序"蓝字 第三步:输入"健康知识进万家指导员端" 并点击进入

#### 注意:指导员请使用"指导员端"小程序! "健康知识进万家"是居民使用的

#### 指导员端操作指引——登录

|      | 登录            | ••• •    | _ |        | 登录   |
|------|---------------|----------|---|--------|------|
| 1    | 建康知识进入        | 家        |   |        | 健康知识 |
| 姓名   | 请填写姓名         |          |   | 姓名     |      |
| 手机号码 | 请填写手机号码       |          |   | 手机号码   |      |
| 验证码  | 输入验证码         | 获取验证码    |   | 验证码    |      |
| 身份证号 | 请填写身份证号       |          |   | 身份证号   |      |
| 所在区域 | 请选择所在区域       | >        |   | 「「大」又は | 亡左咨  |
|      |               |          |   | 47.11  | 北京   |
| 我已阅  | ]读并同意《小程序用户注册 | 协议及隐私政策》 |   |        | 广东   |
|      |               |          |   |        | 湖南   |
|      |               |          |   |        |      |

#### 2. 进入指导员端小程序登录页面

输入您的个人信息及验证码,选择您所在的 区域,并勾选阅读用户协议,即可点击登录

**注意:登录前,需要先联系您的上级指导员将 您添加为指导员,方可登录**(如您为区级,则 联系市级添加)。否则系统将会提示您"身份

信息未录入"。

 $\odot$ 

确定

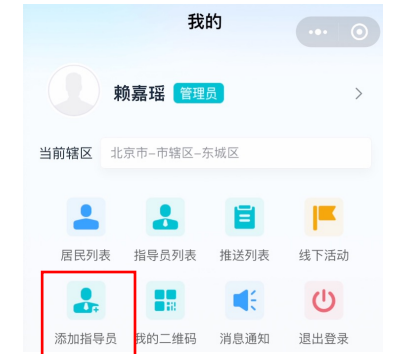

#### 指导员端操作指引——登录

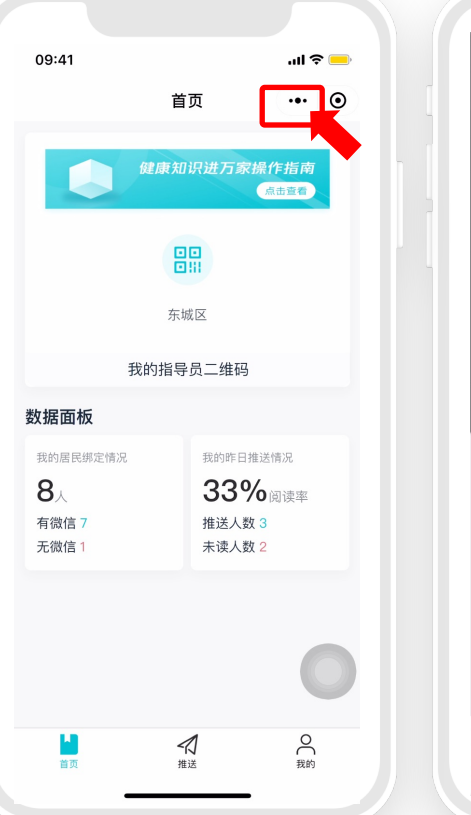

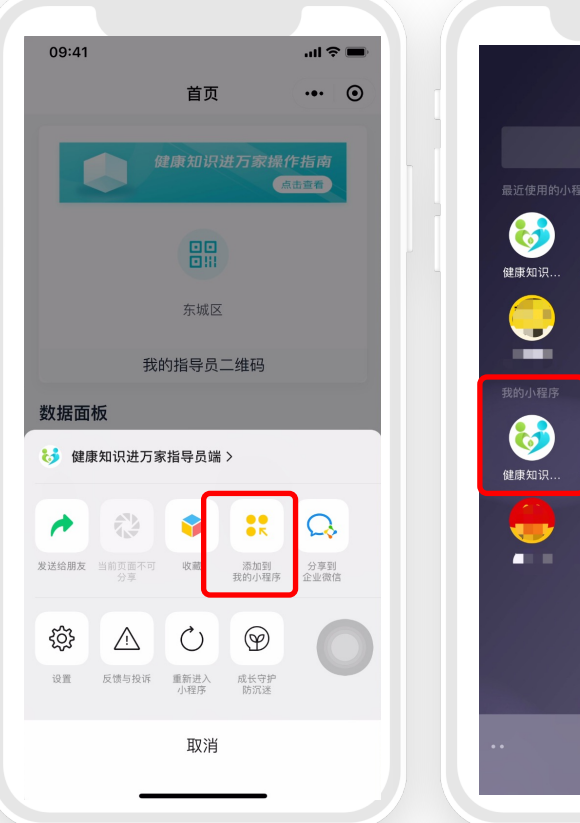

#### 最䜣 $\bigcirc$ Ħ 健康知识... **(** ■ 康

#### 3. 添加为"我的小程序"

• 点击右上角" ... "

•

- 点击"添加到我的小程序"
  - 即可方便您在"我的小程序" 中进入指导员端小程序

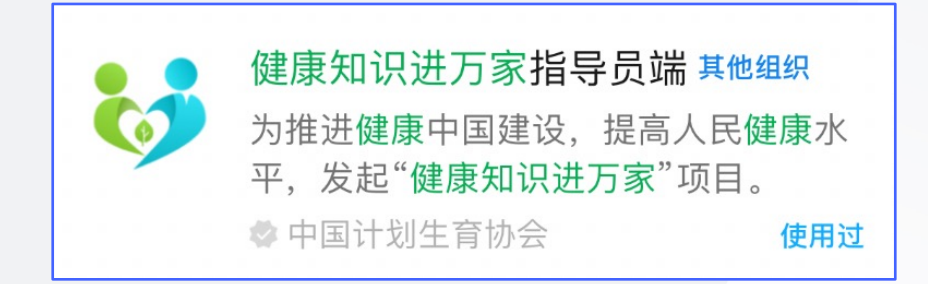

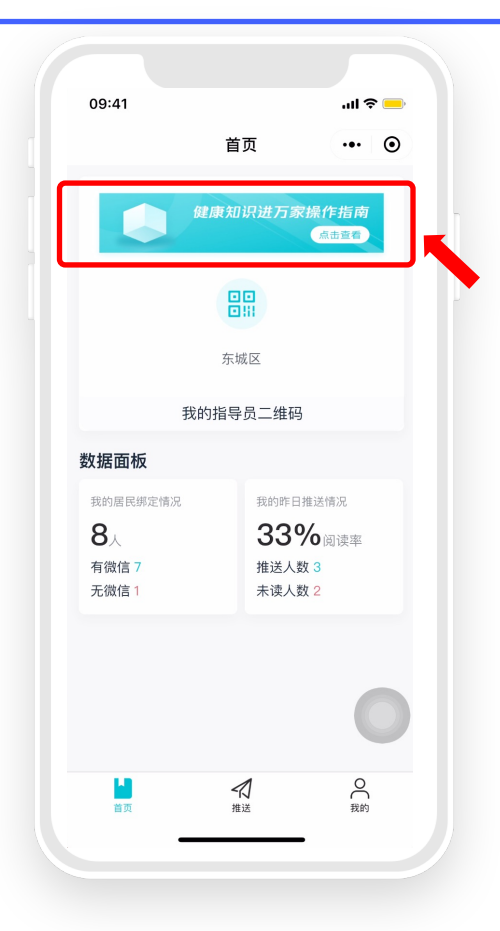

#### 1. 点击首页头部图片

即可观看"健康知识进万家"小程序操作指南(视频版)

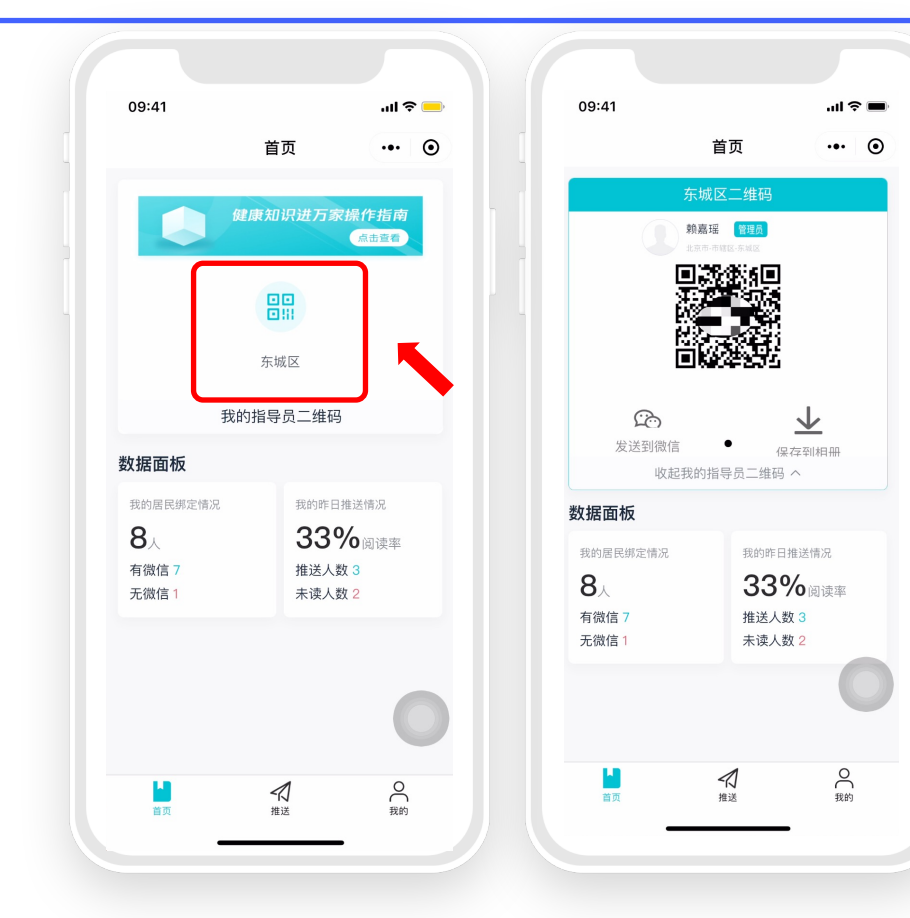

#### 2. 点击展开您的专属二维码

二维码可用来和您辖区群众建立绑定关系。

• **绑定居民流程(详见居民端指引):** 第一步:让居民用微信扫您的二维码 第二步:让居民关注"健康知识进万家"服务号 第三步:让居民注册、登录,即可完成绑定

#### 您可以将二维码保存到相册,用群发的方式让 辖区居民便捷绑定

**注意:**二维码有效期为30天,二维码若保存到 手机相册中,请记得及时更换。

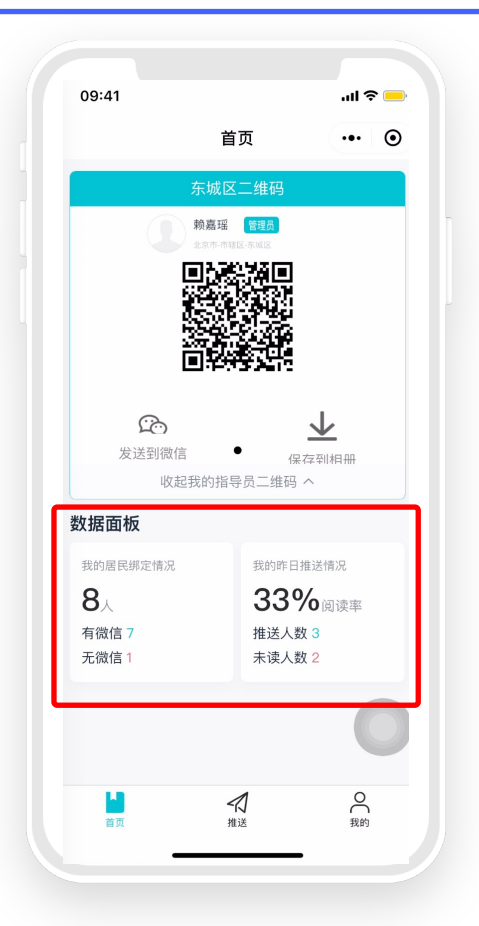

#### 3. 数据面板展示

·了解您的**居民绑定情况**和昨日推送阅读情况

| 我的居民绑定情况           |  |
|--------------------|--|
| <b>8</b> 人         |  |
| 有微信 <mark>7</mark> |  |
| 无微信 1              |  |
|                    |  |

#### ≻ 有微信居民:

通过**扫描二维码绑定**的居民;

有微信居民才能收到您的推送任务、阅读文章

#### > 无微信居民:

通过姓名、手机号录入的居民 无法进行推送

创建推送的前提是已有有微信居民完成和您的绑定,否则无法创建推送

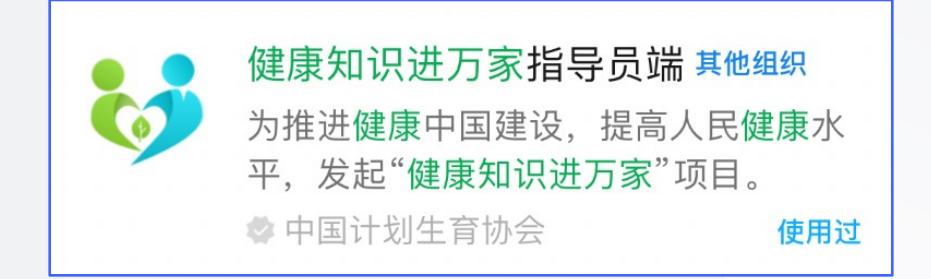

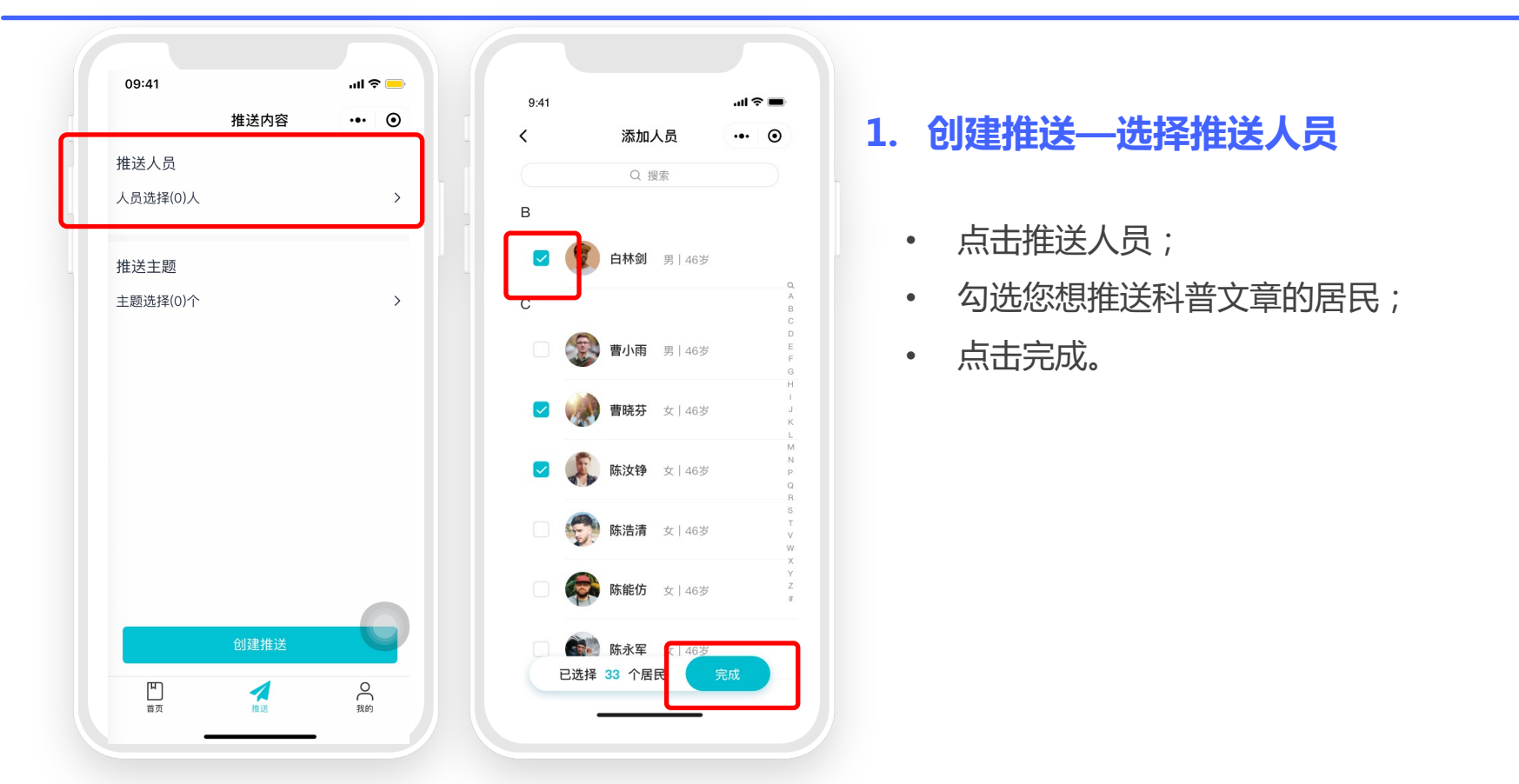

|   | 09:41    |          | .ıl ≎ ■ |  |
|---|----------|----------|---------|--|
|   |          | 推送内容     | ••• •   |  |
|   | 推送人员     |          |         |  |
|   | 人员选择(1)人 |          | >       |  |
| 2 |          | 查看已选择居民> |         |  |
|   | 推送主题     |          |         |  |
|   | 主题选择(0)个 |          | >       |  |
|   |          |          |         |  |
|   |          |          |         |  |
|   |          |          |         |  |
|   |          |          |         |  |
|   |          |          |         |  |
|   |          |          |         |  |
|   |          | 创建推送     |         |  |
|   | ٣        | 1        | 0       |  |
|   | 首页       | 推送       | 我的      |  |
|   |          |          |         |  |

| 00:41                |                               |                  |            |
|----------------------|-------------------------------|------------------|------------|
| 09:41                |                               |                  | all 😤 📒    |
| <                    | 添加                            | 主题               | ••• •      |
| 建康观念                 | 疾病预防                          | 生活方式             | 基本技能       |
| 健康不仅(<br>体、心理和       | 又是没有疾病!<br>口社会适应的!            | 或虚弱,而是<br>完好状态。  | <u>⊧</u> ∮ |
| 每个人都有<br>健康的生活<br>康。 | 育维护自身和行<br>舌方式能够维             | 他人健康的责<br>护和促进自身 | ₹任,<br>)健  |
| 健康生活7<br>动、戒烟8       | 5式主要包括 <sup>-</sup><br>艮酒、心理平 | 合理膳食、适<br>衡4个方面。 | 這量运 📃      |
| 劳逸结合,                | 每天保证7~                        | 8小时睡眠。           |            |
| 吸烟和被云<br>病、呼吸到       | 切吸烟会导致;<br>系统疾病等多;            | 癌症、心血管<br>种疾病。   | 陈 🗌        |
| 戒烟越早起<br>晚。          | 或好,什么时候                       | 候戒烟都为时           | <b>市</b>   |
| 保健食品ス                | 下能代替药品。                       | 0                |            |
| 环境与健康<br>康。          | 東息息相关,台                       | 保护环境能促           | 进健         |
| 献. 已选持               | ¥ 1 个主题                       |                  | 完成         |

#### 2. 创建推送—添加推送主题

- 点击推送主题;
- 勾选适合居民的主题;
- 点击完成。

注意:一个主题下会有多篇文章,在完成推送创 建后,将给您选择的居民推送7天(每天一篇)。 如您选择两个主题,则您的居民连续14天收到您 的任务推送。

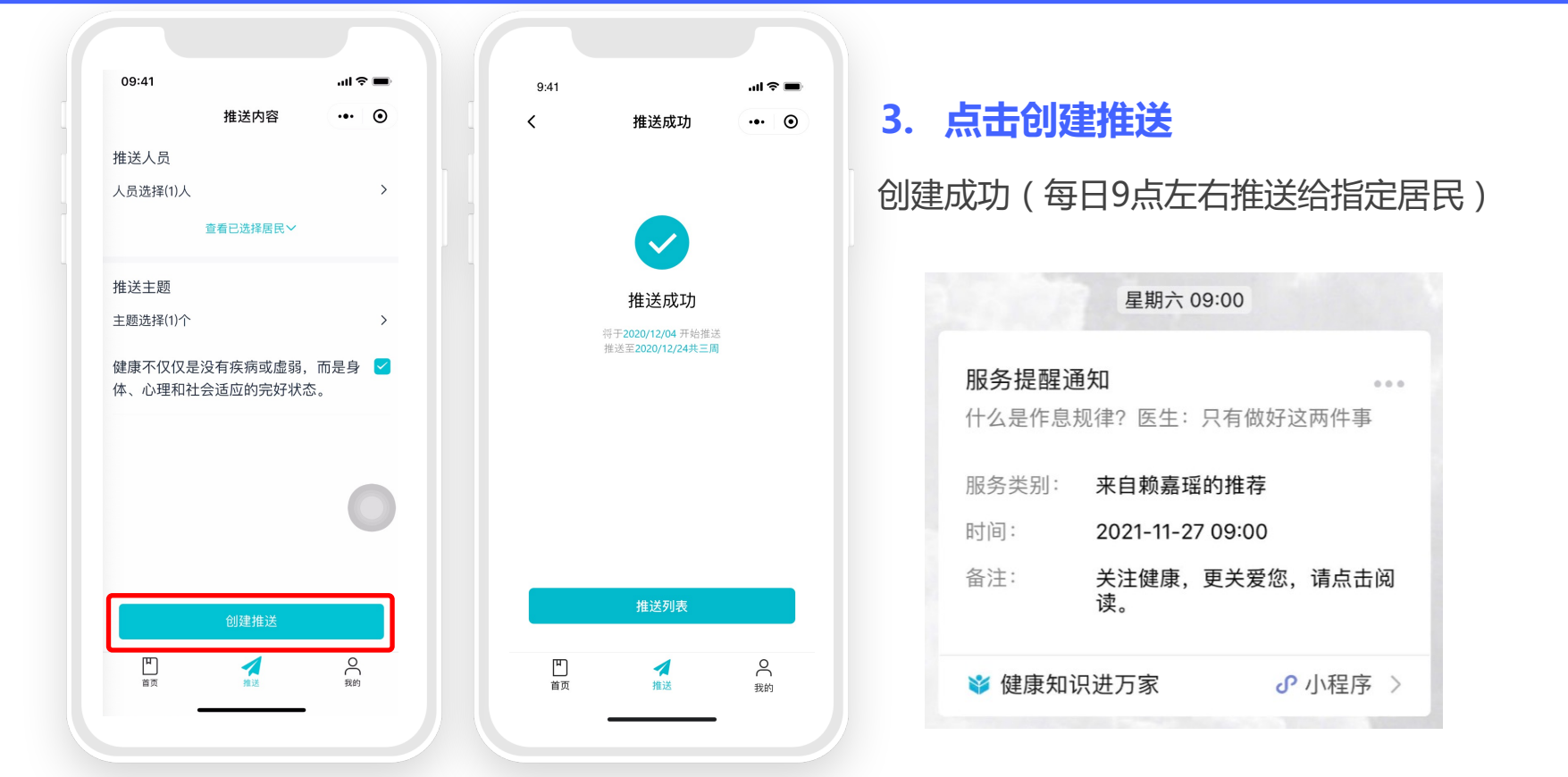

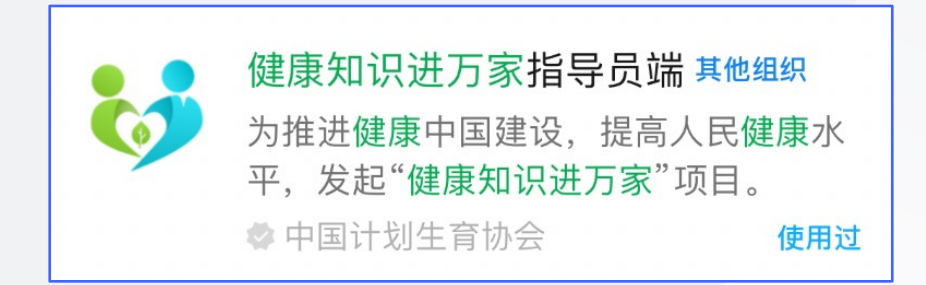

|            | 我           | 的      | ••• 0 |
|------------|-------------|--------|-------|
| 赖嘉         | 瑶管理         | 员      | >     |
| 当前辖区 北京市   | -市辖区纺       | R城区    |       |
| -          |             |        |       |
| 居民列表 指     | 导员列表        | 推送列表   | 线下活动  |
|            |             |        | C     |
| 添加指导员 我    | 的二维码        | 消息通知   | 退出登录  |
| 辖区居民绑定     | 数据          |        | 更多 >  |
| 绑定总人数      |             | 近7日累计新 | 听増人数  |
| <b>8</b> 人 |             | 4人     |       |
| 有微信 7 / 无行 | 說信 <b>1</b> |        |       |
| 辖区居民阅读     | 数据          |        | 更多 >  |
| 昨日推送总人数    |             | 昨日推送阅  | 读率    |
| <b>8</b> 人 |             | 13%    |       |
| 已读1/未读     | 7           | 1      | •     |
| 首页         | 推進          | ×<br>≚ | 我的    |
|            |             |        |       |

|       | 编辑个人信息 | ••• • |
|-------|--------|-------|
| 头像    |        | •     |
| 姓名    |        | 赖嘉瑶   |
| 性别    |        |       |
| 身份证号码 | 5      | 22    |
| 手机号码  |        | 1     |
| 负责区域1 | 北京市-   |       |
| 用户角色  |        |       |
|       |        | 0     |
|       |        |       |
|       | 保存     |       |

#### 1. 点击头像

编辑您的个人资料

#### 注意:

- 您的姓名、性别、身份证号需要在系统中进行修改(请在群聊中向运营人员反馈)
   您的负责区域、用户角色需要上一级指导员
- 您的**负责区域、用户角色**需要上一级指导员 进行修改**(只有管理员才能添加下级指导员)**

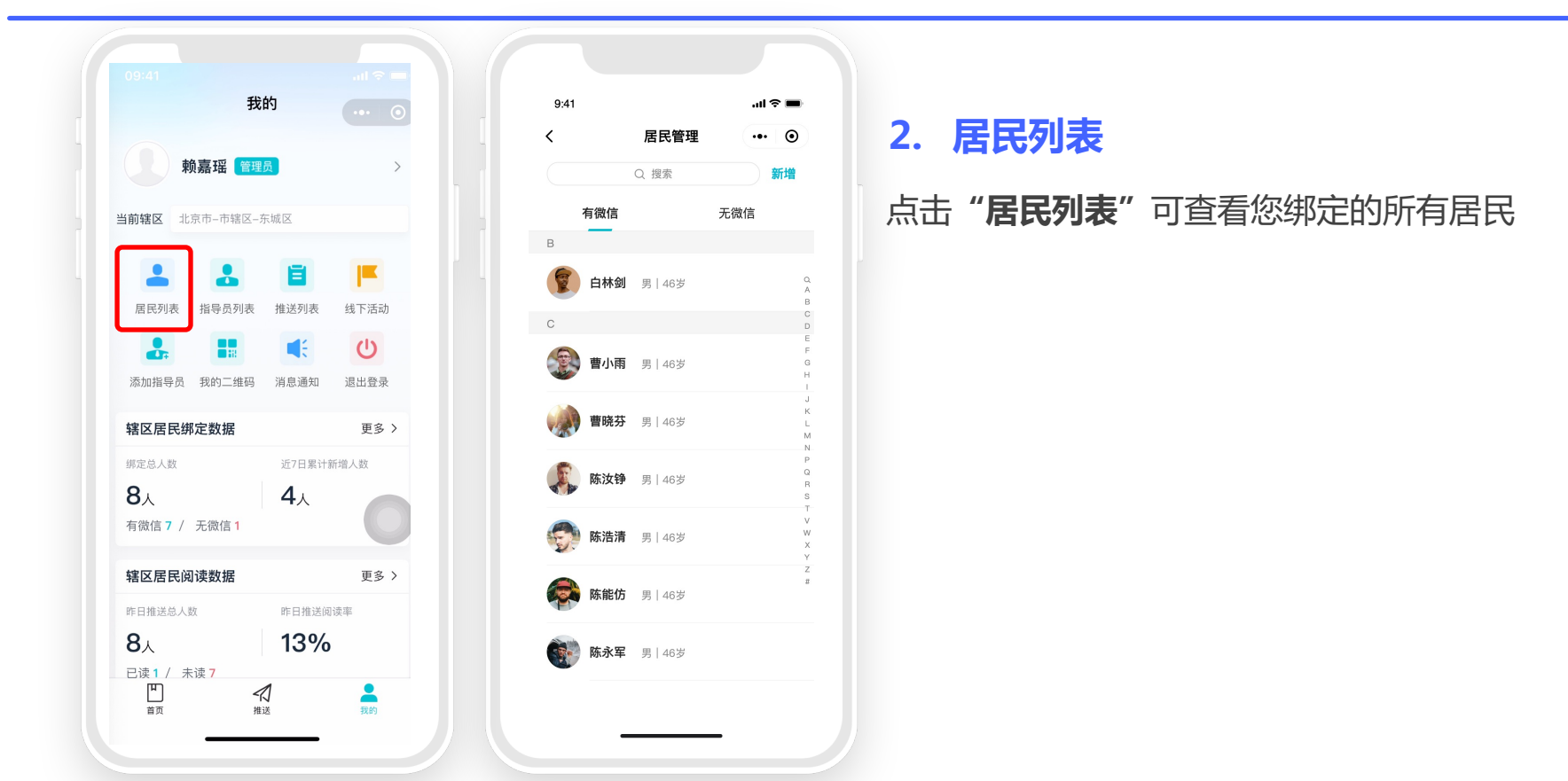

| 9:41           |         | ul 🗢 🔳 |
|----------------|---------|--------|
| <              | 居民管理    | •• •   |
|                | Q 搜索    | 新増     |
| 有微信            |         | 无微信    |
| в              |         |        |
| 1 白林剑          | ▋ 男│46岁 |        |
| С              |         | 1      |
| 書小雨            | 男 46岁   | 1      |
| 💓 曹晓芬          | 5 男 46岁 |        |
| <b>《</b> 》 陈汝钧 | 9 男 46岁 |        |
| 💮 陈浩清          | ■ 男 46岁 |        |
| <b>豪</b> 陈能优   | 5 男 46岁 |        |
| 陈永军            | 男   46岁 |        |

| 09:41        |             | ÷ - |
|--------------|-------------|-----|
| く、手动汚加       | <b>新增店氏</b> |     |
| 于40/78/加<br> | 17179/06/04 |     |
|              |             |     |
| 大隊           |             | -   |
| 姓名 *         | 请输入姓        |     |
| 手机号码 *       | 请输入手机号      |     |
| 家庭住址         |             |     |
|              |             |     |
| 居民类型         | 无微的         |     |
|              |             |     |
|              |             |     |
|              |             |     |
|              |             |     |
|              | 二日 立即坦六     |     |
| (iii)        | N无误,立即提父    |     |

| 9:41                           |                              | <b></b> ال       |
|--------------------------------|------------------------------|------------------|
|                                | 新增居民                         | ••• •            |
| 手动添加                           |                              | 扫码添加             |
|                                |                              |                  |
| 〒城区二维码                         |                              |                  |
| Real Provide American Strength | <b>夏嘉瑶 管理员</b><br>京市-市辖区-东城区 |                  |
|                                |                              |                  |
|                                |                              | ŧ                |
| <b>定</b><br>发送到微信              | 保                            | <b>↓</b><br>存到相册 |
| 收起我                            | 的指导员二维码                      | ^                |
|                                |                              | C                |
|                                |                              |                  |

#### 2. 居民列表

点击"新增"按钮添加新的居民绑定关系

- ・ 手动添加—添加无微信居民
- ・ 扫码添加—添加有微信居民

注意:您的无微信居民扫描二维 码绑定后也可以成为有微信居民

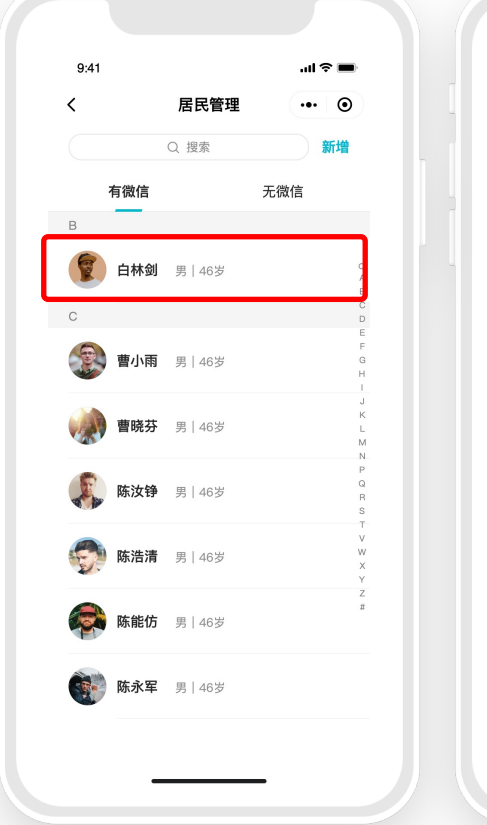

| 9:41<br><b>&lt;</b> | 居民 | 信息 | ••• ●       |
|---------------------|----|----|-------------|
| 头像                  |    |    | 9           |
| 姓名                  |    |    | 李阳刚         |
| 性别                  |    |    | 男           |
| 手机号码                |    | 1  | 13547693756 |
| 居民类型                |    |    | 有微信         |
|                     |    |    |             |
|                     |    |    |             |
|                     |    |    |             |
| H                   | 删除 |    | 编辑          |

#### 2. 居民列表

#### 点击居民头像可对居民进行"编辑"和"删除"

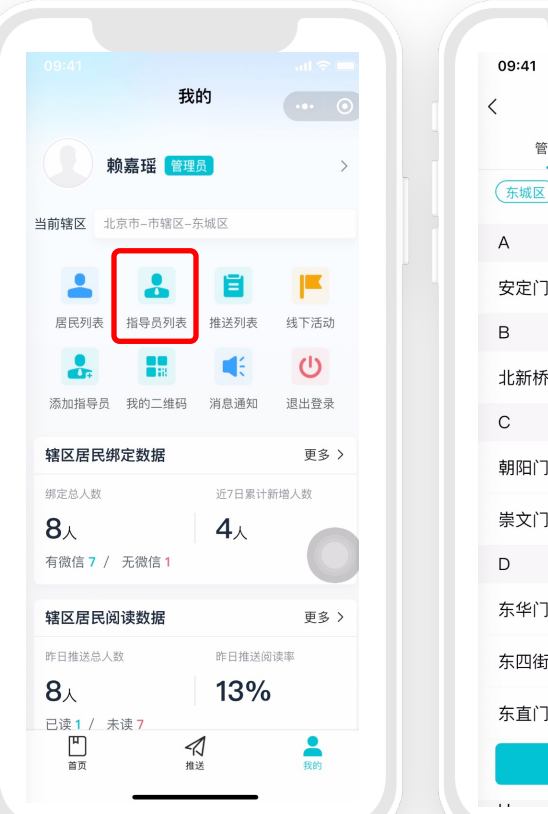

| 09:41  |       | .ıl <b>? ■</b> |
|--------|-------|----------------|
| <      | 指导员列表 | ••• •          |
| 管理列表   |       | 组织架构           |
| 东城区    |       |                |
| А      |       |                |
| 安定门街道  |       |                |
| В      |       |                |
| 北新桥街道  |       |                |
| С      |       |                |
| 朝阳门街道  |       |                |
| 崇文门外街道 |       |                |
| D      |       |                |
| 东华门街道  |       |                |
| 东四街道   |       |                |
| 东直门街道  |       |                |
|        | 新增指导员 |                |
|        |       | _              |

#### 3. 指导员列表

#### 点击"**指导员列表**"可查看您的管理列表(您 可管理下一级行政区域的指导员)及所在的组 织架构

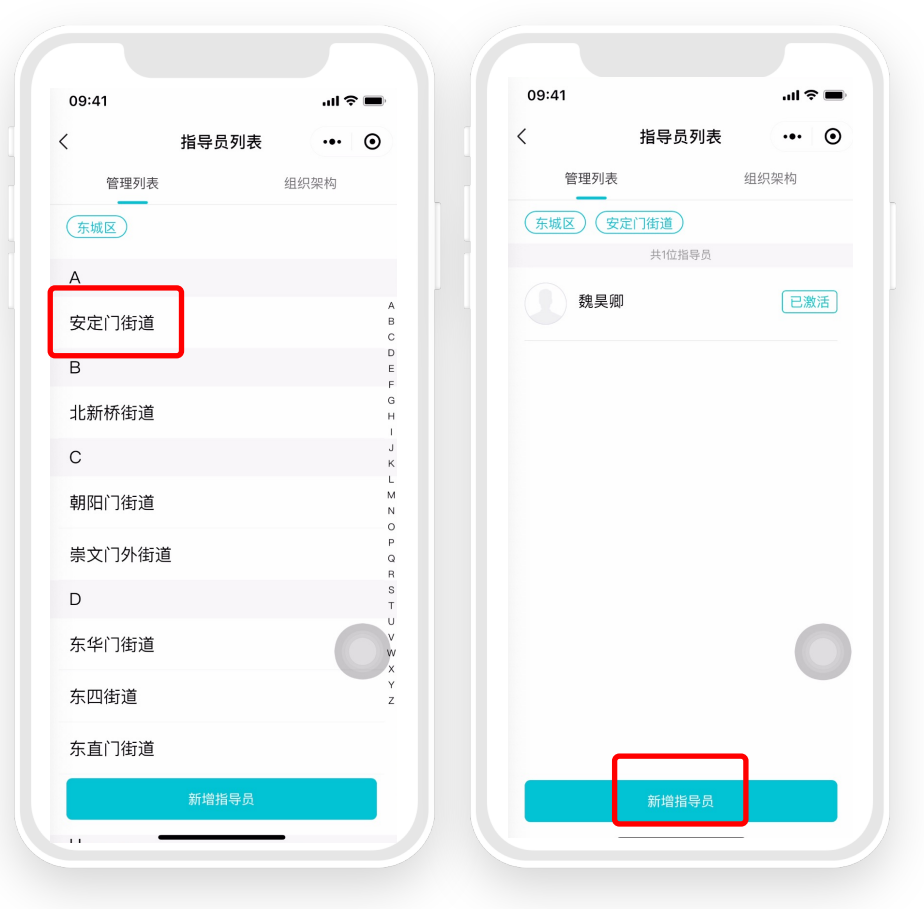

#### 3. 指导员列表—管理列表

- 您可以点击下一级行政区域,找到您想要管理的指导员;点击新增指导员,即可添加下一级指导员信息
- 指导员分为"已激活"和"未激活"两种,
   "已激活"即登录过指导员端小程序,
   "未激活"即上级已添加信息但未登录过。
- 点击头像即可编辑指导员信息
   "已激活"指导员仅能编辑负责区域和是否为管理员
   "未激活"指导员是可以修改信息的。

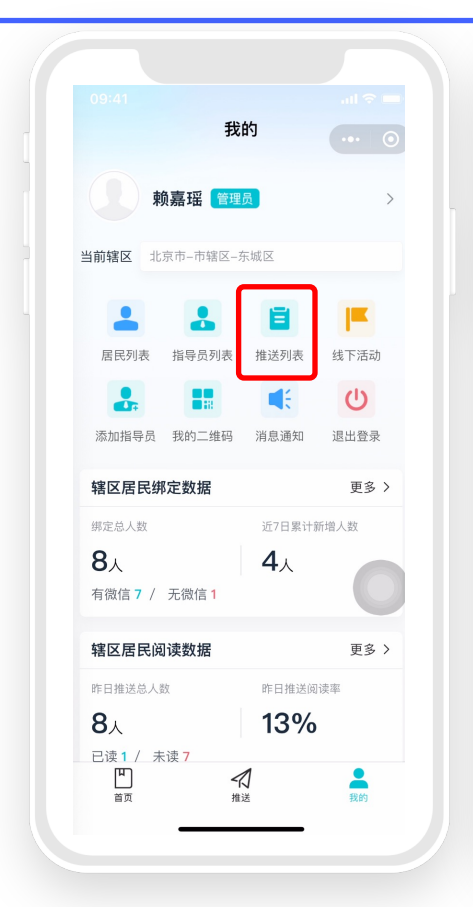

| 09:41 |                 | .ul 🗢 🔲 |
|-------|-----------------|---------|
| <     | 推送列表            | ••• •   |
|       | Q 搜索            | 新增推送    |
| 陈东潮   | 共2个主题,将推送至12/08 | $\sim$  |
| 赖嘉瑶   | 共9个主题,将推送至11/27 | ^       |
| 劳逸约   | 吉合,每天保证7~8小时睡眠。 | 至11/27  |
| 能看忖   | 董食品、药品、化妆品、保健…  | 至11/20  |
| 勤洗    | 手、常洗澡,不共用毛巾和洗   | 至11/11  |
| 讲究馆   | 次水卫生,注意饮水安全。    | 至10/22  |
| 经常1   | 食用奶类、豆类及其制品。    | 至10/21  |
| 健康ス   | 下仅仅是没有疾病或虚弱,而   | 至10/17  |
| 健康ス   | 下仅仅是没有疾病或虚弱,而   | 至10/12  |
| 少饮》   | 酉,不酗酒。          | 至08/12  |
| 健康ス   | 下仅仅是没有疾病或虚弱,而   | 至08/11  |
| 李亚鹏   | 共6个主题,将推送至11/27 | $\sim$  |
| 柠檬    | 共2个主题,将推送至12/08 | $\sim$  |

#### 4. 推送列表

#### 点击"**推送列表"**可展示已创建的推送计划 (可以看见推送的主题及推送到的日期)

| 09:41 |                 | ul 🌣 🔳 |
|-------|-----------------|--------|
| <     | 推送列表            | ••• •  |
|       | Q 搜索            | 新增推送   |
| 陈东潮   | 共2个主题,将推送至12/08 | $\sim$ |
| 赖嘉瑶   | 共9个主题,将推送至11/27 | ^      |
| 劳逸约   | 吉合,每天保证7~8小时睡眠。 | 至11/27 |
| 能看情   | 董食品、药品、化妆品、保健…  | 至11/20 |
| 勤洗    | 手、常洗澡,不共用毛巾和洗   | 至11/11 |
| 讲究馆   | 欠水卫生,注意饮水安全。    | 至10/22 |
| 经常1   | 食用奶类、豆类及其制品。    | 至10/21 |
| 健康ス   | 下仅仅是没有疾病或虚弱,而   | 至10/17 |
| 健康ス   | 下仅仅是没有疾病或虚弱,而   | 至10/12 |
| 少饮》   | 酉,不酗酒。          | 至08/12 |
| 健康ス   | 下仅仅是没有疾病或虚弱,而   | 至08/11 |
| 李亚鹏   | 共6个主题,将推送至11/27 | $\sim$ |
| 柠檬    | 共2个主题,将推送至12/08 | $\sim$ |

| 09:41            |                   | .ıl ≎ ■ |
|------------------|-------------------|---------|
| <                | 推送列表              | ••• •   |
|                  | Q 搜索              | 新增推送    |
| 陈东潮              | 共2个主题,将推送至12/08   | $\sim$  |
| 赖嘉瑶              | 共9个主题,将推送至11/27   | ^       |
| ¥天保 <sup>·</sup> | 证7~8小时睡眠。  至11/27 | 删除      |
| 能看悟              | 董食品、药品、化妆品、保健     | 至11/20  |
| 勤洗司              | F、常洗澡,不共用毛巾和洗     | 至11/11  |
| 讲究的              | 饮水卫生,注意饮水安全。      | 至10/22  |
| 经常1              | 食用奶类、豆类及其制品。      | 至10/21  |
| 健康不              | 下仅仅是没有疾病或虚弱,而     | 至10/17  |
| 健康不              | 下仅仅是没有疾病或虚弱,而     | 至10/12  |
| 少饮浦              | 5, 不酗酒。           | 至08/12  |
| 健康不              | 下仅仅是没有疾病或虚弱,而     | 至08/11  |
| 李亚鹏              | 共6个主题,将推送至11/27   | $\sim$  |
| 柠檬               | 共2个主题,将推送至12/08   | $\sim$  |
|                  |                   |         |

#### 4. 推送列表

#### · 点击"新增推送",可以创建推送 · 向左滑"推送主题"可"删除"推送内容 (只能删除未开始推送的任务)

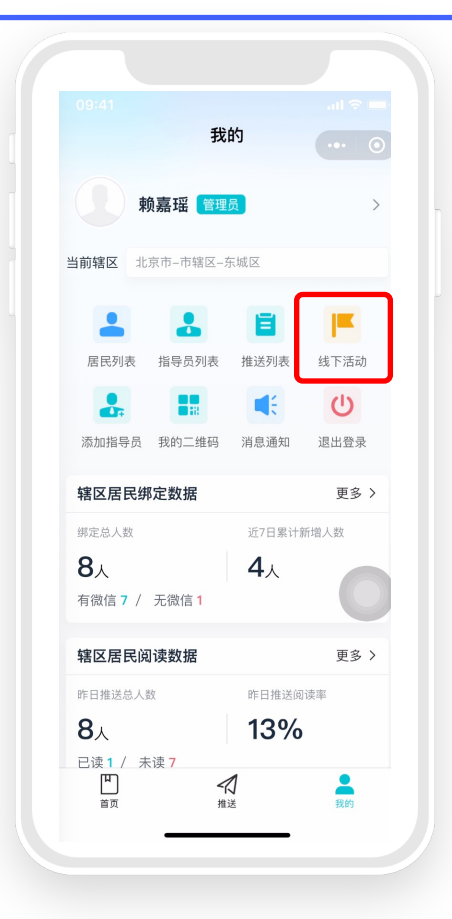

#### 5. 线下活动

# 点击"**线下活动**"可创建活动,其主要为无 微信群众特别设置

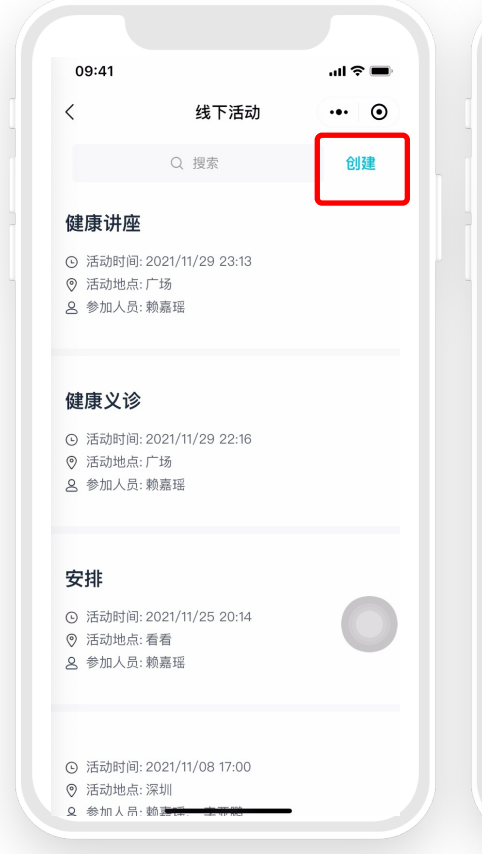

| 09:41       |          | .ıl ≎ ■        |
|-------------|----------|----------------|
| ·           | 创建活动     | ••• •          |
| <b>动信</b> 息 |          |                |
| 活动主题        |          | 健康讲座           |
| 活动时间        | 2021-    | -11-29 23:13 > |
| 活动地点        |          | 广场             |
| 舌动人员        |          | >              |
| Ĩ           | 查看已选择居民~ |                |
| 活动内容        |          |                |
| 健康讲座        |          |                |
|             |          |                |
|             |          | 0              |
|             | 提交       |                |
|             |          |                |
| -           |          | •              |

#### 5. 线下活动

点击"**新增"**可创建新的线下活动并**预先**对活 动进行设定活动主题、时间、地点以及添加参 与人员**。** 

#### 注意:

- 需要在活动开始前提前创建
- 居民将会在居民端小程序收到活动消息通知

| <                                          | 线下活动                       | ••• • |  |
|--------------------------------------------|----------------------------|-------|--|
|                                            | Q 搜索                       | 创建    |  |
| 健康讲座                                       |                            |       |  |
| <ul> <li>① 活动时间</li> <li>◎ 活动地点</li> </ul> | : 2021/11/29 23:13         |       |  |
| <ul> <li>A 参加人员</li> </ul>                 | :/ 场<br>:赖嘉瑶               |       |  |
|                                            |                            |       |  |
| 健康义诊                                       |                            |       |  |
| ◎ 活动时间                                     | : 2021/11/29 22:16         |       |  |
| <ul> <li>活动地点</li> <li>参加人员</li> </ul>     | : 广场<br>: 赖嘉瑶              |       |  |
|                                            |                            |       |  |
|                                            |                            |       |  |
| 安排                                         |                            |       |  |
| <ul> <li>① 活动时间</li> <li>③ 活动地点</li> </ul> | : 2021/11/25 20:14<br>: 看看 |       |  |
| 2 参加人员                                     | : 赖嘉瑶                      |       |  |
|                                            |                            |       |  |
| o                                          | 0001/11/00 17 00           |       |  |
| ④ 活动时间                                     | : 2021/11/08 17:00         |       |  |

| <    | 线下活动详情页  | ••• •        |
|------|----------|--------------|
| 活动信息 |          |              |
| 活动主题 |          | 健康讲座         |
| 活动时间 | 2021     | -11-29 23:13 |
| 活动地点 |          | 广场           |
| 活动人员 |          | •            |
|      | 查看已选择居民~ |              |
| 活动内容 |          |              |
| 健康讲座 |          |              |
|      |          | 0            |
|      |          |              |
|      |          |              |
|      |          |              |

#### 5. 线下活动

#### 点击"编辑"可在活动前随时修改活动信息 或删除活动。

| <    | 活动反馈     | ••• •          |
|------|----------|----------------|
| 活动信息 |          |                |
| 活动主题 |          | 健康义诊           |
| 活动时间 | 202      | 21-11-29 22:16 |
| 活动地点 |          | 广场             |
| 活动人员 |          |                |
|      | 查看已选择居民> |                |
| 活动内容 |          |                |
| 健康义诊 |          |                |
|      |          |                |
|      |          | 0              |
| _    |          |                |
|      | 编辑活动反馈   |                |

| 09:41 |          | al 🗢 🔳      |
|-------|----------|-------------|
|       | 编辑活动     | ••• •       |
| 舌动人员  |          | <b>()</b> > |
|       | 查看已选择居民> |             |
| 活动内容  |          |             |
| 健康义诊  |          |             |
| 活动反馈  |          |             |
| 活动反馈活 | 动反馈活动反馈  |             |
|       |          |             |
| 活动照片  |          |             |
| ×     | )        | 0           |
|       | 提交       |             |
|       |          |             |

#### 5. 线下活动

#### 活动开始时,点击"**反馈"**,对活动现场 进行拍照上传

注意:

# 需要**在活动过程中及时拍照反馈**, 否则将无法上传相册图片。

| >   |
|-----|
|     |
|     |
| 动   |
|     |
| 录   |
| 3 > |
|     |
|     |
| 3>  |
|     |
|     |
|     |
|     |

| 09:41                |          | .ıl ≎ <b>■</b> |
|----------------------|----------|----------------|
| <                    | 新增指导员    | ••• •          |
| 填写信息                 |          |                |
| 头像                   |          | >              |
| 姓名 *                 | 请输       |                |
| 性别 *                 |          | 请选择 >          |
| 身份证号码 *              | 请输入18    | 位身份证号码         |
| 手机号码 <mark>*</mark>  | 请输入      | 11位手机号码        |
| 负责区域1 <mark>*</mark> | Ĩ        | ì+市+区/县 〉      |
| 是否为管理员 *             |          | ) 是 🥑 否        |
|                      | ⑦ 添加负责区域 | 0              |
|                      |          |                |
|                      | 保存       |                |
| -                    |          |                |

#### 6. 添加指导员

您可以**添加下一级行政区域**的指导员,需要 录入信息后,对方才能登录指导员端小程序 开展工作。

#### 注意:

- 管理员权限:只有管理员才能添加下级指导员
- 如果您已经是最小行政区域的管理员(村/社区),也无法添加指导员,区域部分将显示空白

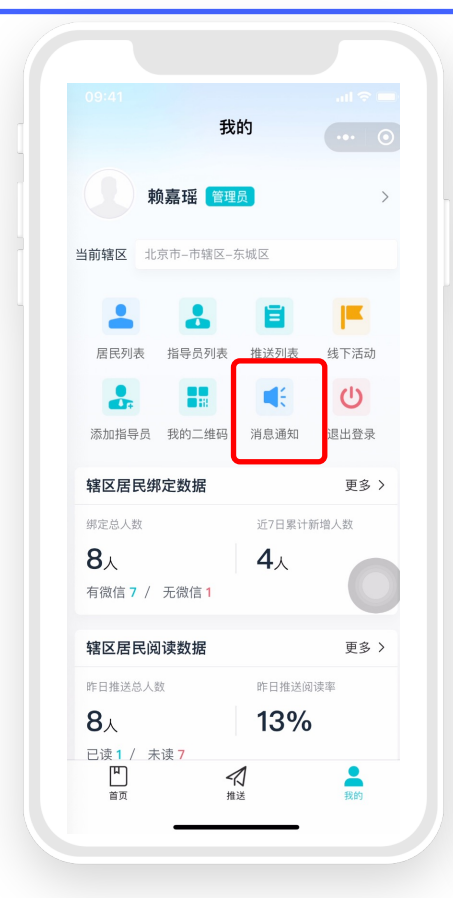

| 09:41           | al 🗢 🖿              |
|-----------------|---------------------|
| <               | 消息通知 ••• •          |
| 全部              | 未读                  |
| 反馈回复            | 2021/11/01 14:51:31 |
| 您的《编辑行政区<br>过。  | 〖域》申请审核结果为:不通       |
| 行政区划变更          | 2021/11/01 14:51:25 |
| 您的《删除行政区<br>通过。 | 〖申请》申请审核结果为:不       |
| 新增行政区申请         | 2021/11/01 14:51:06 |
| 您的《新增行政⊵<br>通过。 | 《申请》申请审核结果为:不       |
| 新增行政区申请         | 2021/11/01 14:51:03 |
| 您的《新增行政区<br>通过。 | 《申请》申请审核结果为:不       |
| 身份变更            | 2021/11/01 14:51:00 |
|                 |                     |

#### 7. 消息通知

您可以看到电脑端的审核结果通知。

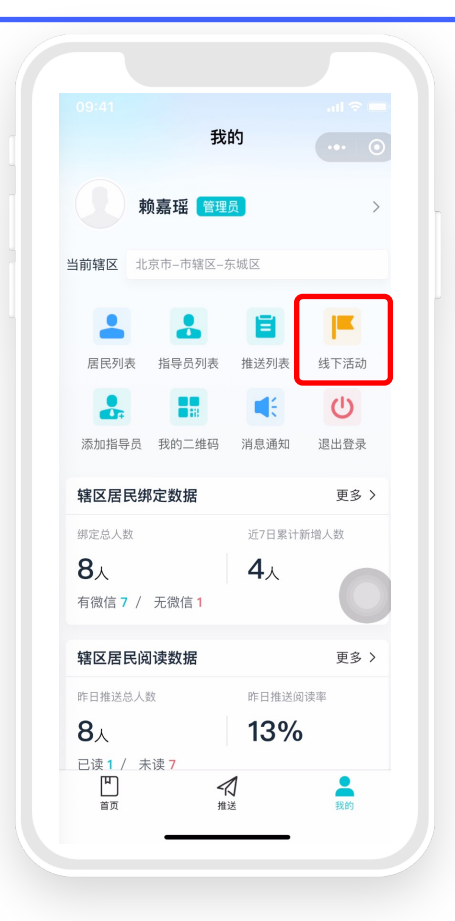

#### 8. 退出登录

#### 点击后,您的账号将会和当前微信号解绑

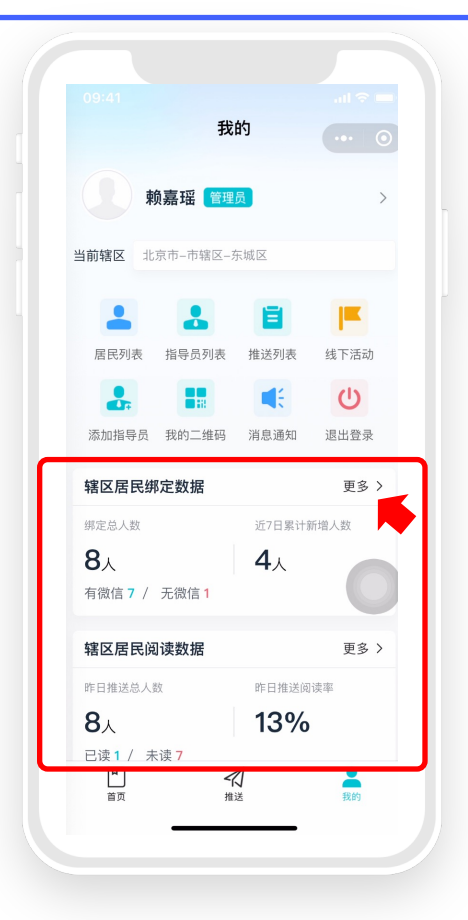

#### 9. 数据看板功能

#### 您可以查看您所在辖区及下一级辖区的**居民** 绑定数据和推送阅读数据

#### 点击"更多"即可看见详细数据情况

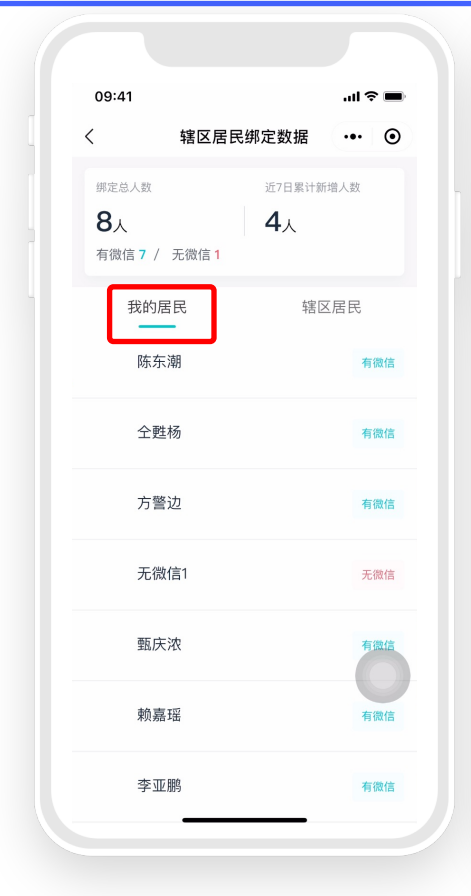

| 09:41                                     |                              |                       | .ıl ≎ ■ |
|-------------------------------------------|------------------------------|-----------------------|---------|
| <                                         | 辖区居民绑定                       | E数据                   | ••• •   |
| <sup>绑定总人数</sup><br><b>8</b> 人<br>有微信 7 / | 〕<br>无微信 1                   | 近7日累计新圳<br><b>4</b> 人 | 計人数     |
| 我的居<br><b>景山街</b><br><sub>有微信</sub> :     | 皆民<br><b>道</b><br>9 / 无微信: 1 | 辖区                    | 居民      |
| <b>东四街</b><br>有微信:                        | <b>道</b><br>0 / 无微信: 0       |                       |         |
| <b>东直门</b><br>有微信:                        | <b> 街道</b><br>0 / 无微信: 0     |                       |         |
| <b>永定门</b><br>有微信:                        | <b>外街道</b><br>0 / 无微信: 0     |                       |         |
| <b>东花市</b><br>有微信:                        | <b>街道</b><br>0 / 无微信: 0      |                       |         |
| <b>交道口</b><br>有微信:                        | <b>街道</b><br>0 / 无微信: 0      |                       |         |
| <b>东华门</b><br>有微信:                        | 街道<br>11 / 无微信:3             |                       |         |

#### 9. 数据看板功能—辖区居民绑定数据

您可以看见您绑定的所有居民姓名,以及您下 一级辖区的居民绑定情况

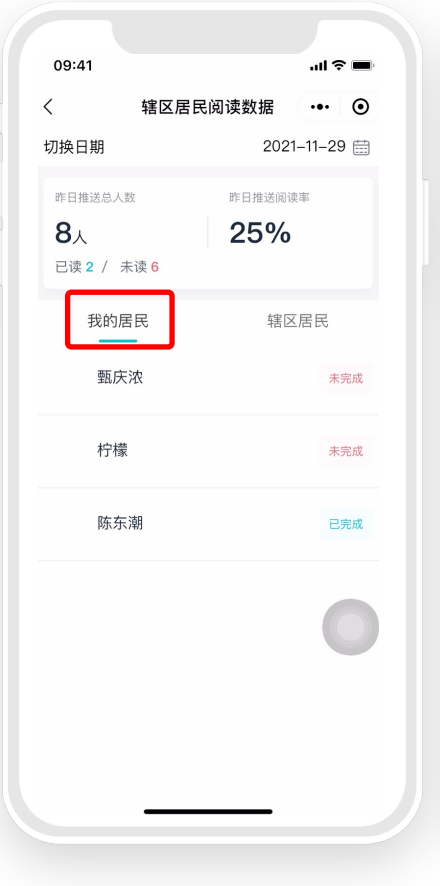

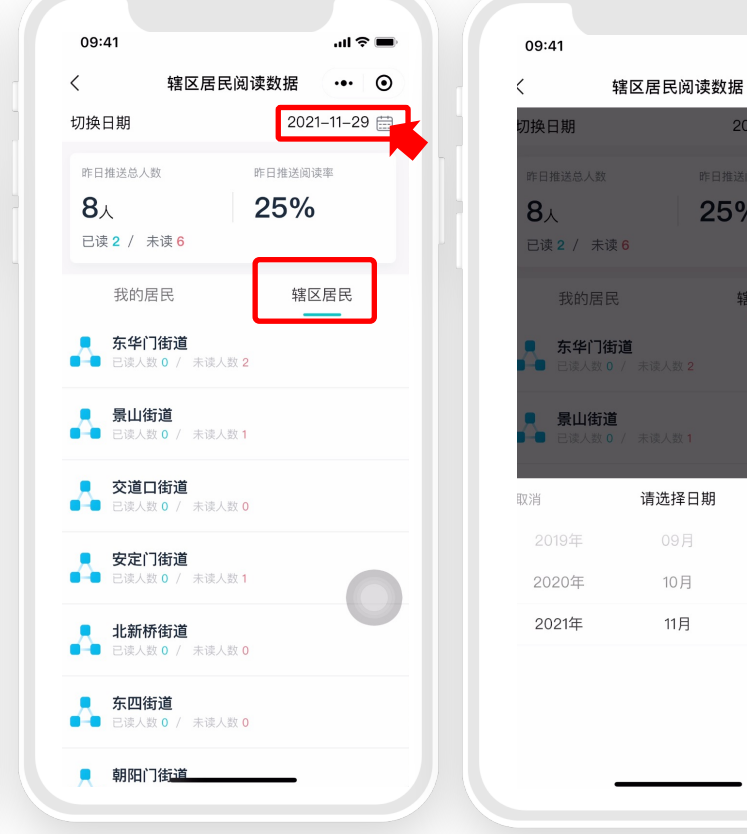

#### 9. 数据看板功能 —辖区居民绑定数据

.... 🗢 🔳

••• •

确认

26

27

28

25%

10月

11月

辖区居民

您可以看见被您推送文章的居 民阅读情况,以及您下一级辖 区的居民阅读情况

点击右上角日期,即可切换日 期,查看当天的阅读情况。

## 指导员端操作指引——问题排查

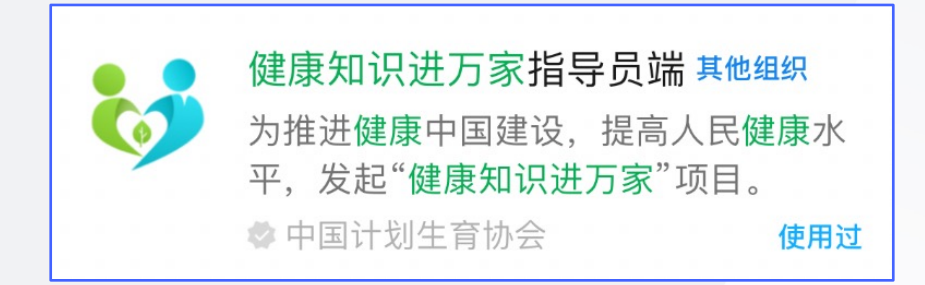

#### 指导员端操作指引——问题自我排查

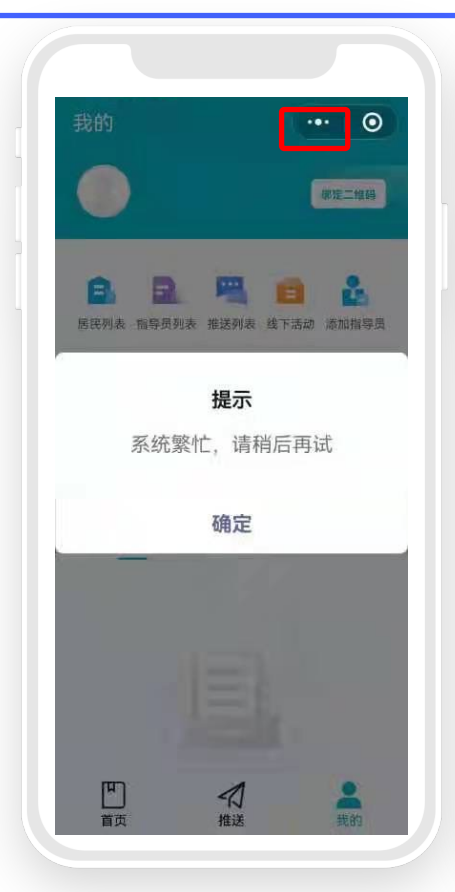

|            |              | 推送内容               | 容            | ••• ]       | 0 |
|------------|--------------|--------------------|--------------|-------------|---|
| ┃选择推       | 赴送范围         | 共 <mark>0</mark> 人 |              |             | ~ |
|            |              | + 添加/              | 人员           |             |   |
| ┃选择推       | 赴送主题         | 将推送0,              | /0           |             | ~ |
|            |              | + 添加3              | 主题           |             |   |
|            |              |                    |              |             |   |
|            |              |                    |              |             |   |
|            |              |                    |              |             |   |
| ogi 健康     | [知识进万]<br>[  | 家指导员端              | >            |             |   |
| *          |              | •                  |              | Q           |   |
| 发送给朋友      | 当前页面不可<br>分享 | 收藏                 | 添加到<br>我的小程序 | 分享到<br>企业微( | Ē |
| -63        |              | 0                  | $\bigcirc$   |             |   |
| <b>公</b> 記 | 反馈与投诉        | 重新进入               | 成长守护防沉迷      |             |   |
|            |              | مرتقليا (ر         | NO 70 LE     |             |   |
|            |              | 取消                 |              |             |   |
|            |              |                    |              |             |   |

#### 1. 系统繁忙

点击页面右上角"…",选择"重新进入小程序"。

#### 若完成操作后依旧显示系统繁忙,请进行反馈

#### 指导员端操作指引——问题自我排查

|   |            | 登录      | ••• • |   | <  |
|---|------------|---------|-------|---|----|
| - |            |         |       | - | 亅埍 |
|   | 健康知        | 0识进万家   | ₹     |   | 头偷 |
|   | 姓名         |         |       |   | 姓名 |
|   | 手机号码 18960 | 09:== = |       |   | 性别 |
|   | 验          | 提示      | Ż     |   | 身份 |
|   | 身份证号与指     | 导员身份信息不 | 远配    |   | 手机 |
|   | 所          | 确定      | >     |   | 负责 |
|   |            |         |       |   | 是召 |
|   |            | 登录      |       |   |    |
|   | _          | * 4     | • •   |   |    |
|   |            |         |       |   |    |

| <        | 指导员信息               | •• •             |
|----------|---------------------|------------------|
| 填写信息     |                     |                  |
| 头像       |                     |                  |
| 姓名 *     |                     | 李 <sup>•</sup> ∎ |
| 性别 *     |                     | 男                |
| 身份证号码 *  |                     | • • • •          |
| 手机号码 *   | •                   | CH ST            |
| 负责区域 *   | $t = -\omega t + t$ | 1.14             |
| 是否为管理员 * |                     | 是                |
|          |                     |                  |
| 删除       | 4                   | 韻                |

#### 2. 登录时提示信息不匹配

请上级指导员在指导员列表中查看,录入指导员信息与登录时填写的是否一致

#### 指导员端操作指引——问题自我排查

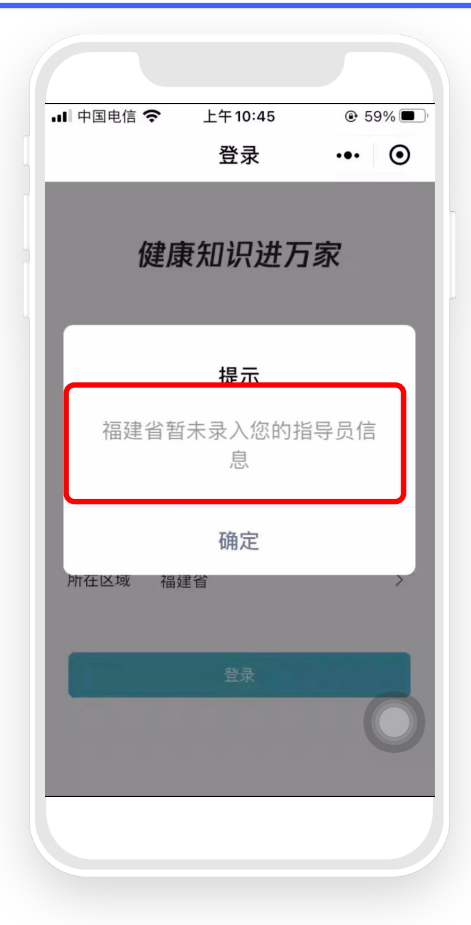

#### 3. 登录时提示您的指导员信息未录入 请联系上一级指导员添加您为指导员,信息 录入后即可登录

### 居民端操作指引

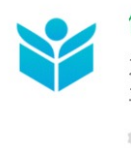

健康知识进万家 其他组织 为推进健康中国建设,提高人民健康水 平,发起"健康知识进万家"项目。 参中国计划生育协会 使用过

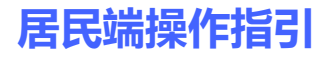

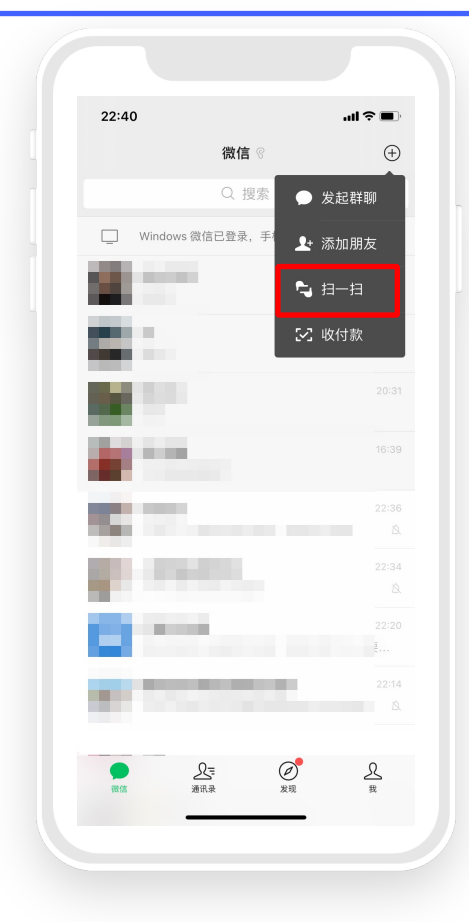

#### 1. 绑定流程

#### 获取指导员二维码后,使用微信"扫一扫"扫码

#### 居民端操作指引

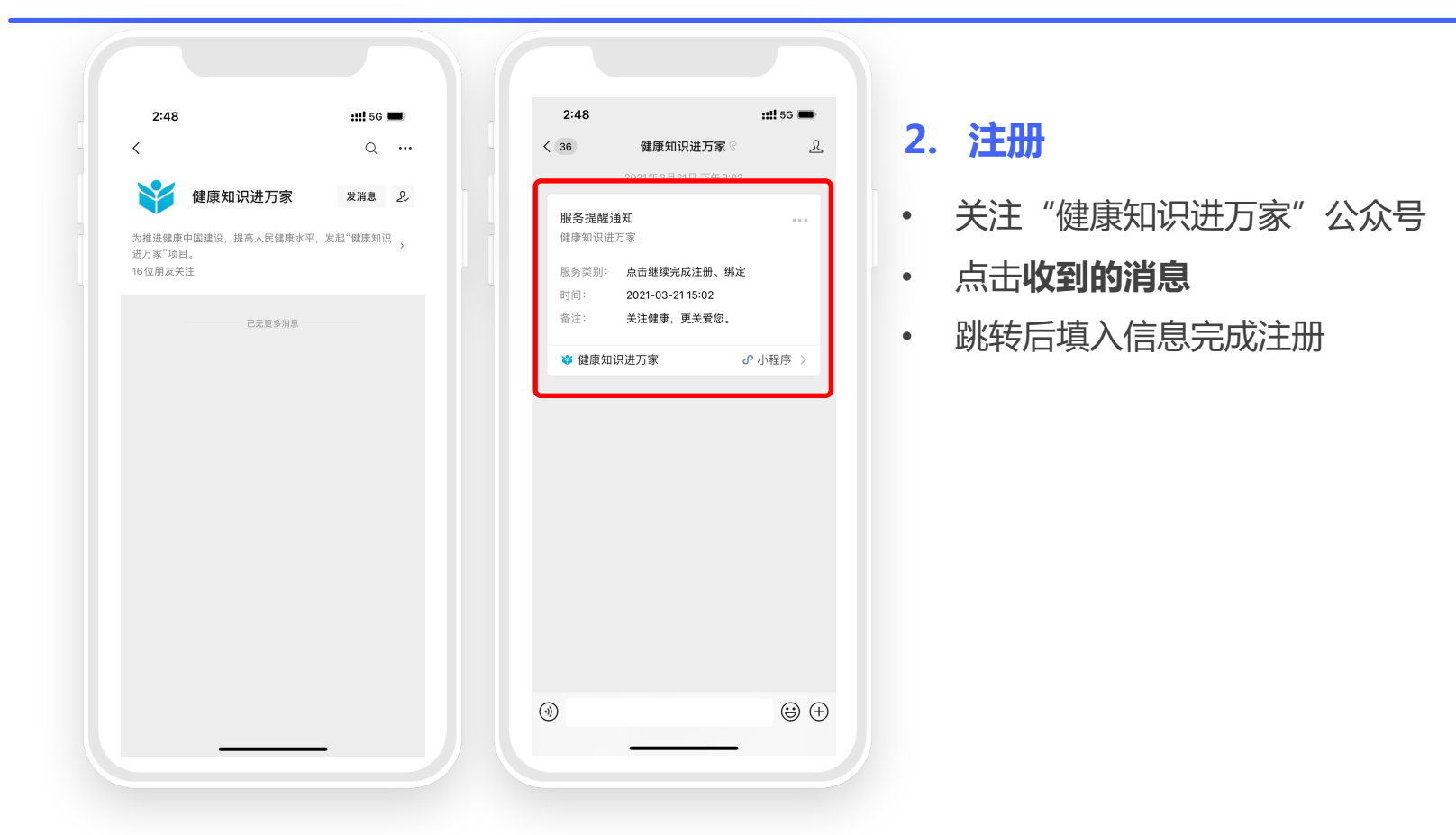

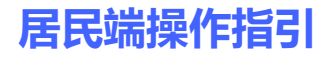

| 9:41                                     |                                                  | .ıl ≎ ■                    |
|------------------------------------------|--------------------------------------------------|----------------------------|
| <                                        | 首页                                               | ••• •                      |
|                                          | Q 搜索健康知识                                         |                            |
| 今日任务                                     |                                                  |                            |
| 🛞 张东将                                    | 为您推荐以下健康知识                                       |                            |
| <b>国家卫建</b><br>条",你将<br>每个人都有3<br>能够维护和1 | 委发布"中国公民健局<br>如道多少条?<br>维护自身和他人健康的责任,<br>足进自身健康。 | 夏素养66<br>健康的生活方式<br>前往阅读 > |
| 相关内容                                     |                                                  |                            |
| 健康不仅仅<br>弱,而是身<br><sup>王坤 主治医师</sup>     | 《是没有疾病或虚<br>▶体、心理的                               |                            |
| <b>居家保健,</b><br>刘志远 主治國                  | 专家来示范:怎么躺<br>师                                   | 着更健康?                      |
| 居家保健,<br>更健康?<br><sup>刘志远 主治图</sup>      | 专家来示范:常扫地                                        | 3,小细节如何                    |
|                                          |                                                  | Ĉ                          |
| 首〕                                       | Q                                                | 我的                         |
|                                          |                                                  |                            |

#### 3. 注册成功

#### 完成注册后,可以先阅读系统推荐内容, 等待指导员为居民推送内容

# Thanks

#### 如遇问题,可先行联系上一级管理员,查找问题原因